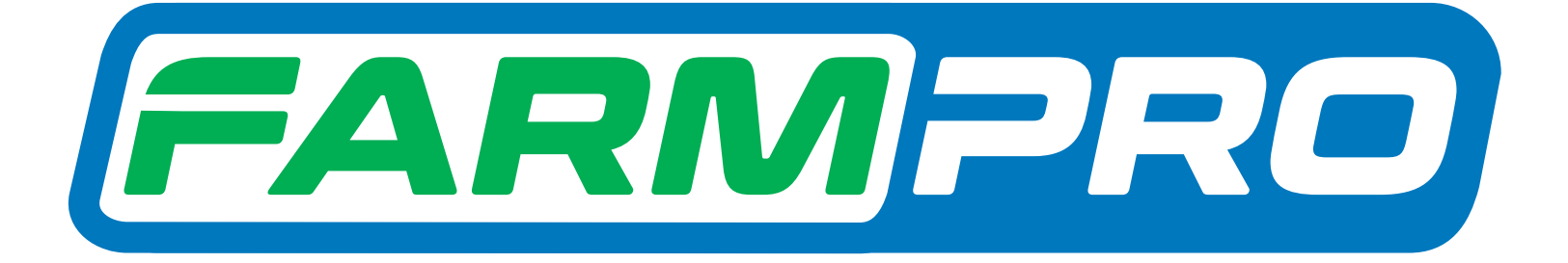

Farmpac

rogramacion del Instalador (Página 1).

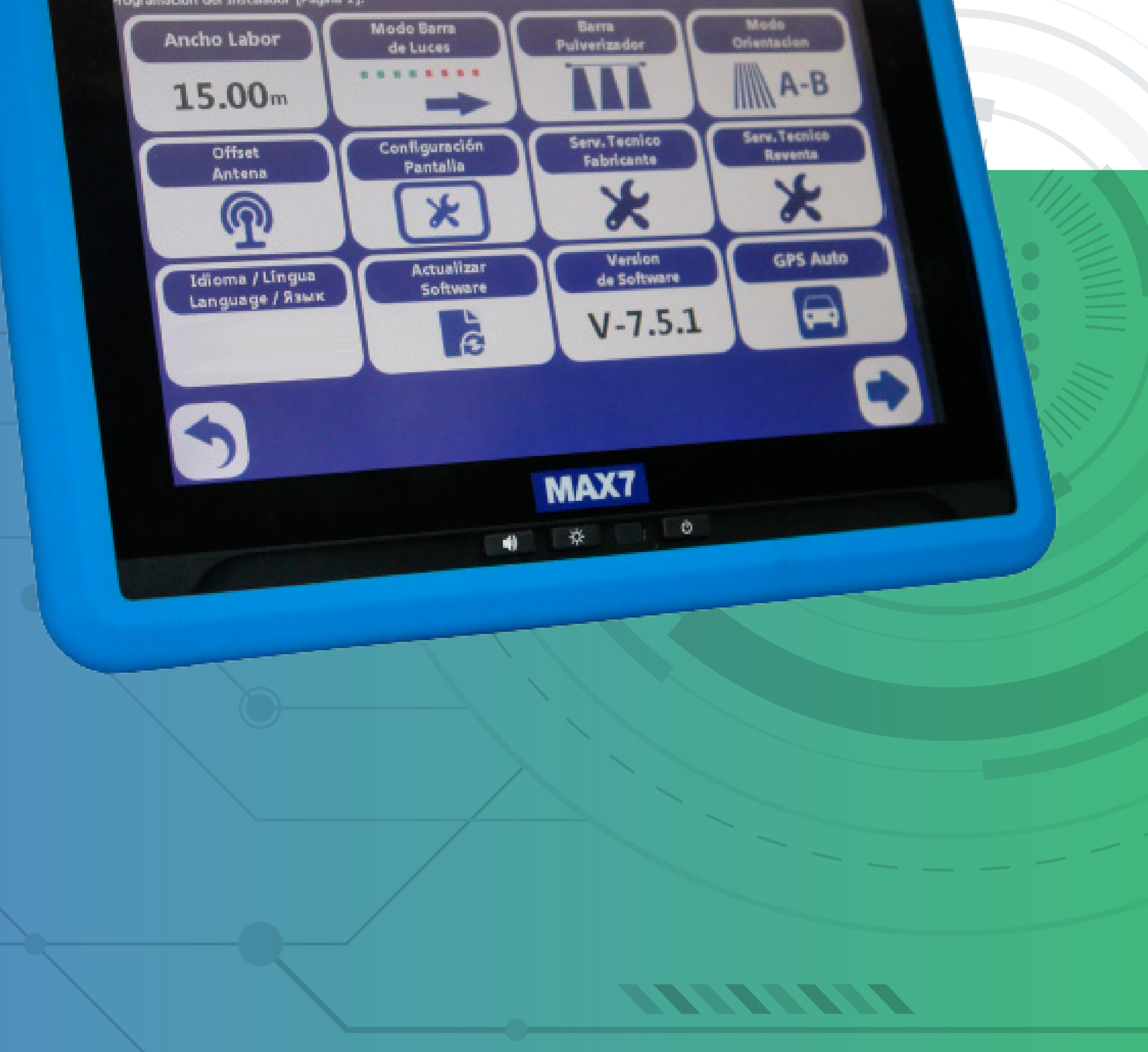

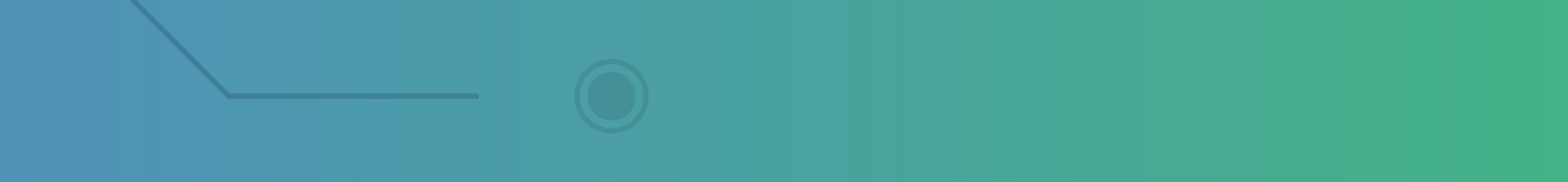

OBS: Para a utilização de passo precisa--se de um Pen drive e também um computador com conexão para internet.

### Passo 1: Coloque o Pen drive no cabo de comunicação do MAX 7 ou no MAX 7

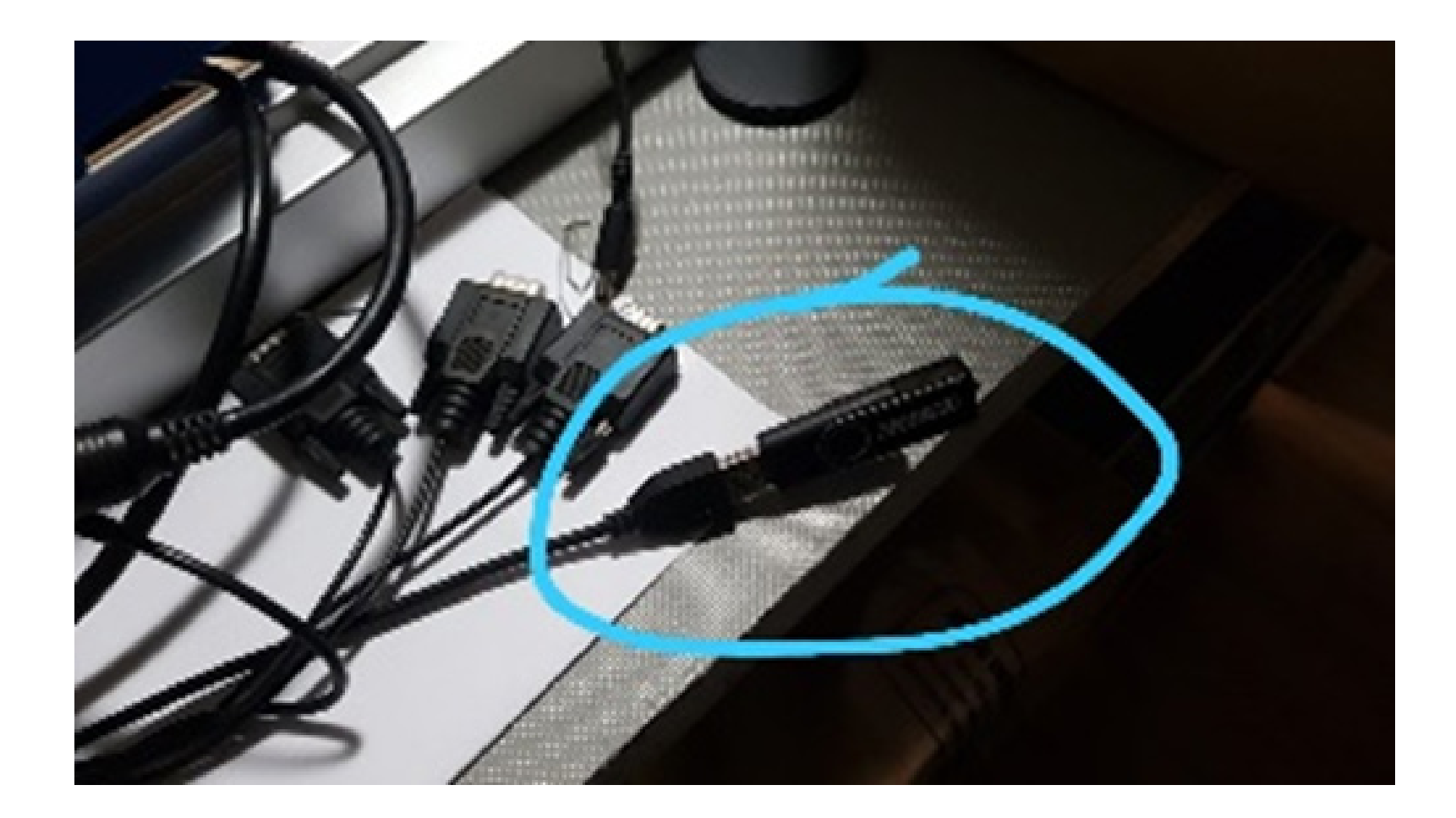

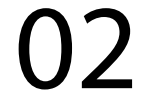

### Passo2: Espere o equipamento ligar e entre no GPS Agrícola:

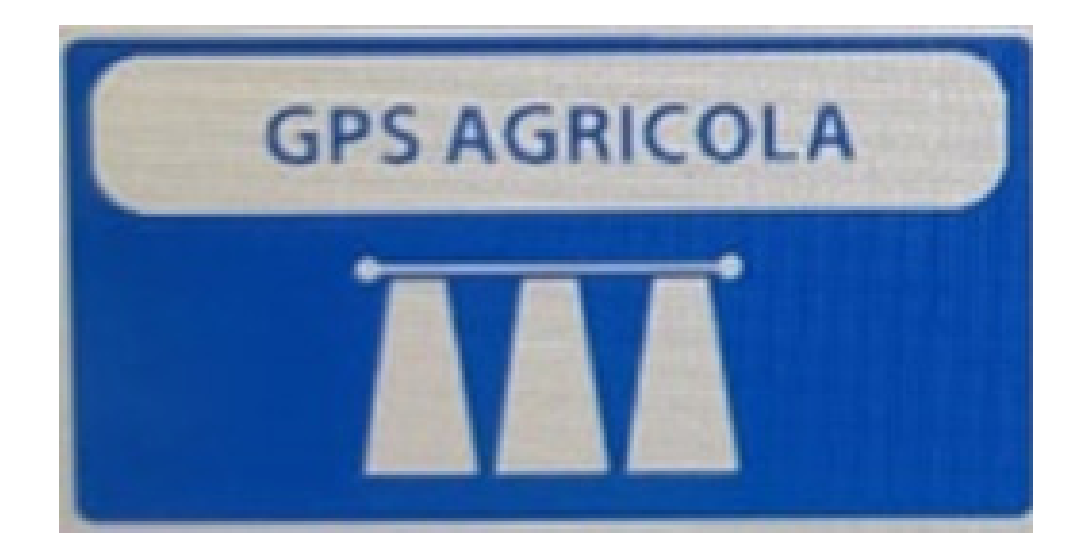

#### Passo 3: Acesse o ícone do Mapa:

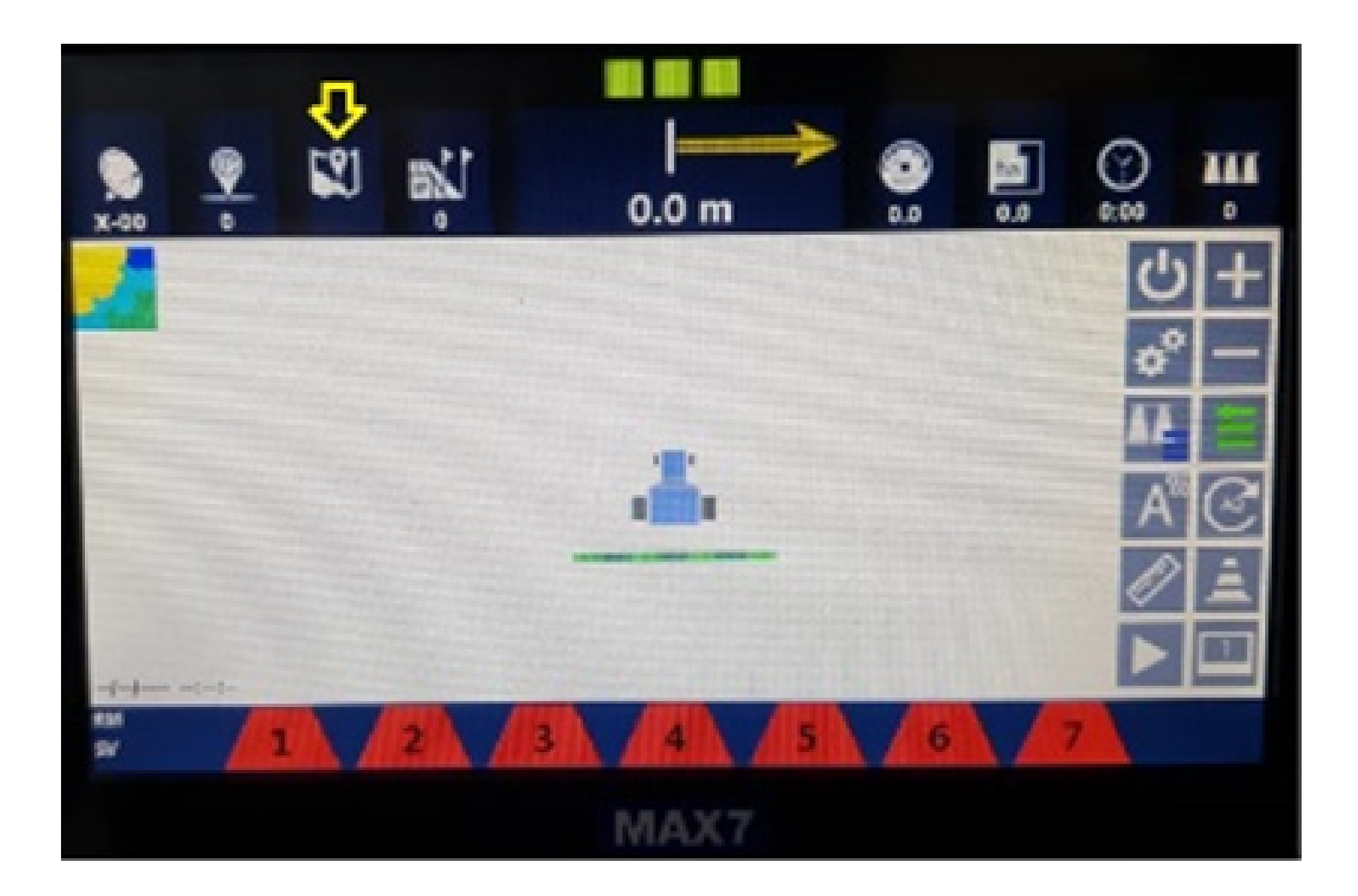

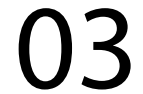

#### Passo 4: Clique no mapa, no nosso exemplo é o Test:

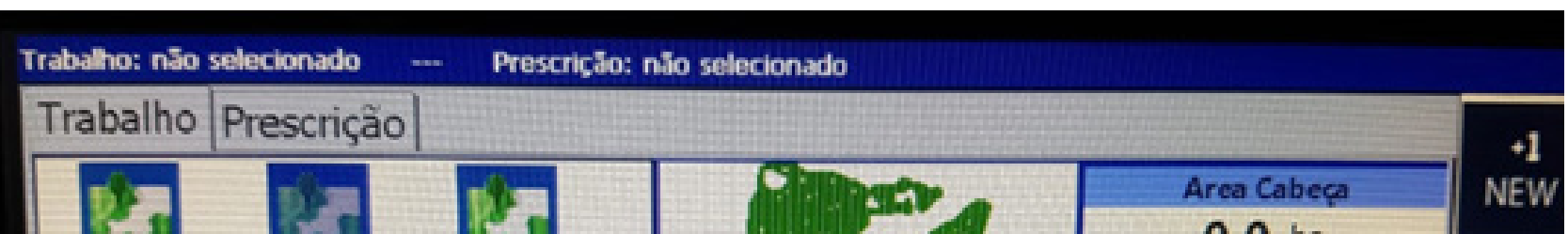

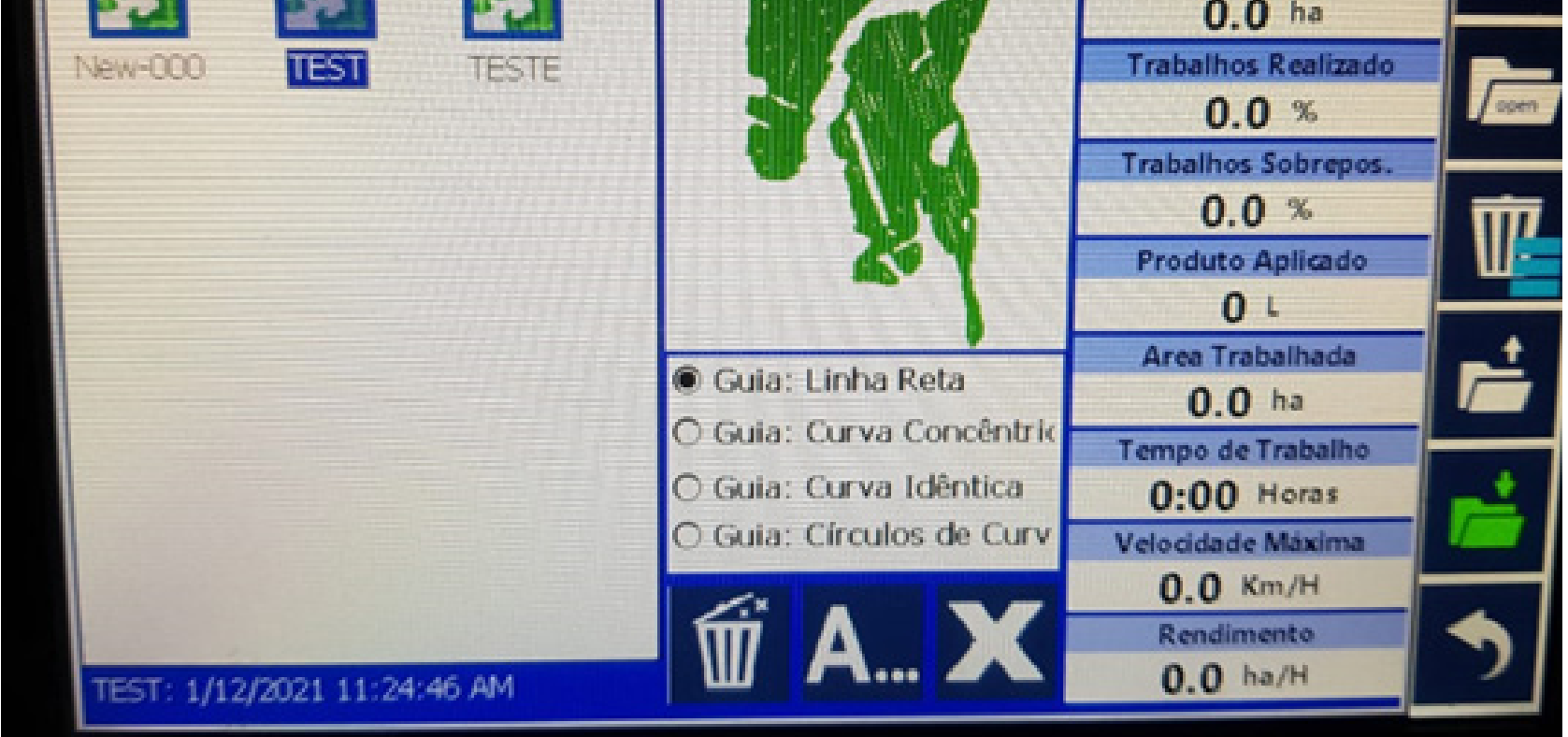

# Clique na pasta com a seta para cima duas vezes:

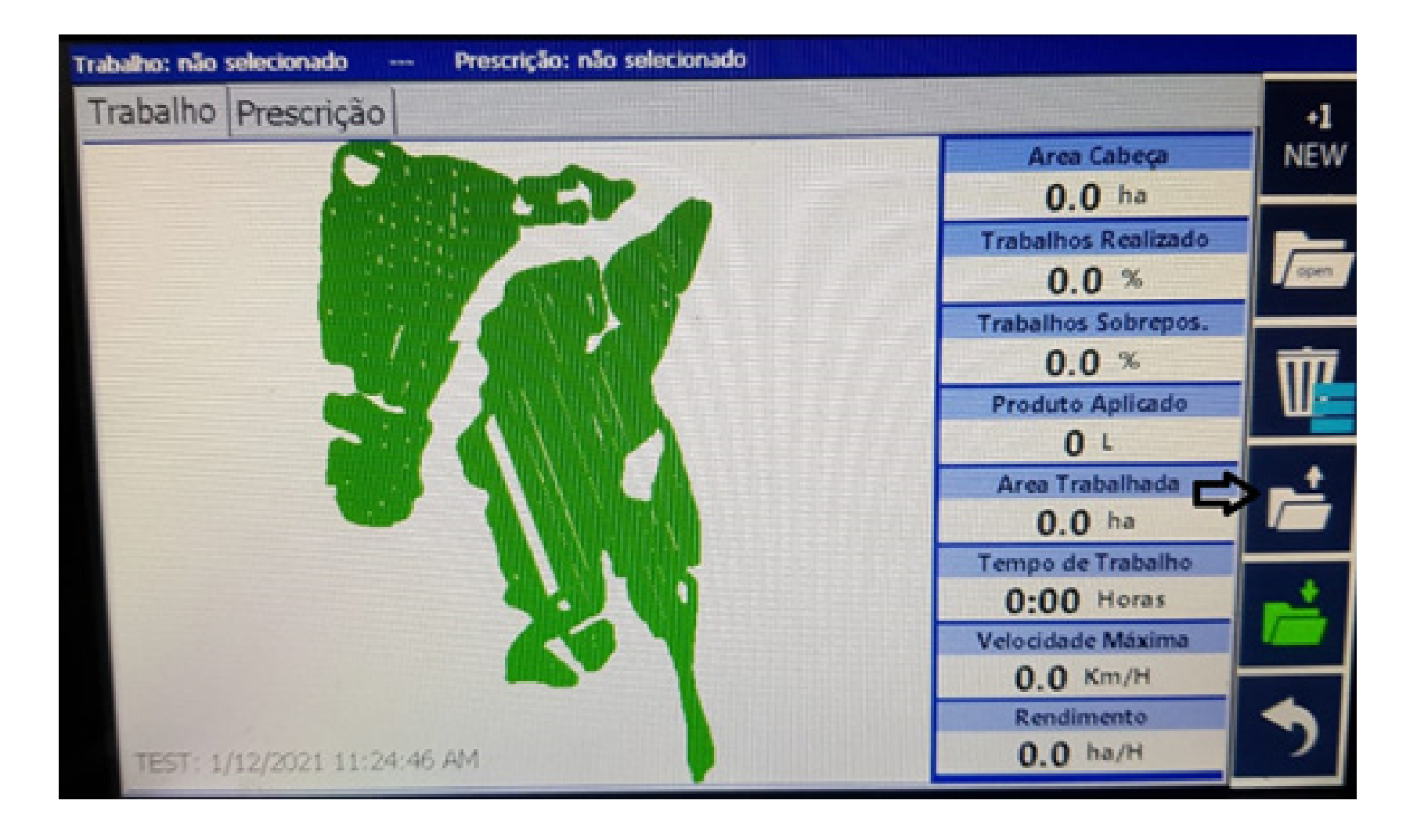

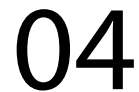

### Passo 5: Espere aparecer na tela Gestão de Mapas, e clique em OK:

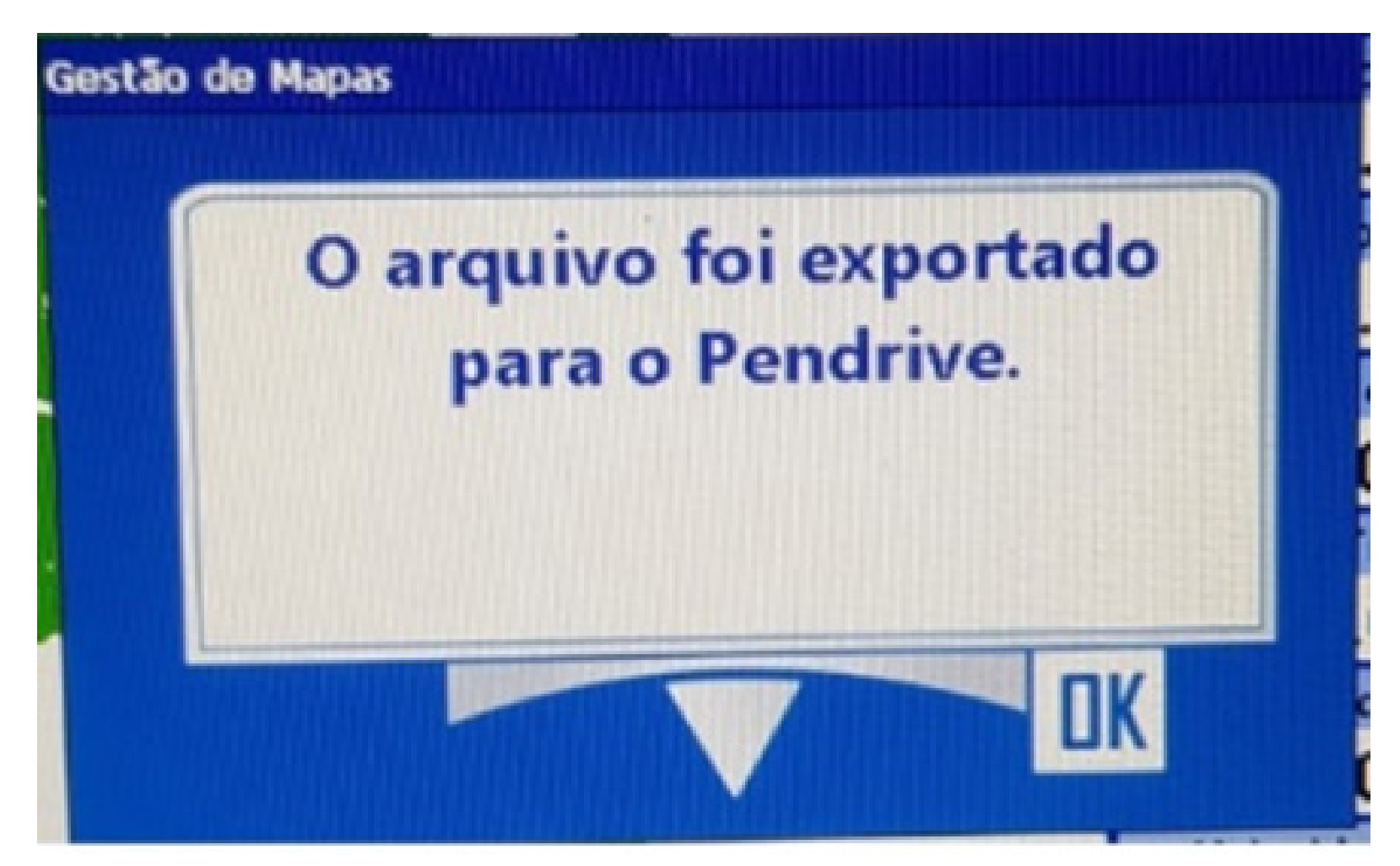

#### Passo 6: Conecte o Pen Drive em uma porta do USB do computador, procure ele

| 🛶   🖸 📙 🜩                                                                             | Gerenciar             | Unidade de USB (F:) |                   |         |                                 | - | ×   |
|---------------------------------------------------------------------------------------|-----------------------|---------------------|-------------------|---------|---------------------------------|---|-----|
| Arquivo Início Compartilhar Exibir                                                    | Ferramentas de Imagem |                     |                   |         |                                 |   | ~ 🕜 |
| $\leftarrow \rightarrow$ $\checkmark$ $\uparrow$ $\blacksquare$ > Unidade de USB (F:) |                       |                     |                   | 5 V     | , Pesquisar Unidade de USB (F:) |   |     |
| 🗄 Documentos 🖈 ^ Nome                                                                 | ^                     | Data de modificação | Тіро              | Tamanho |                                 |   |     |
| 📰 Imagens 💉 😰 TEST                                                                    |                       | 12/01/2021 17:51    | Arquivo de Valore | 211 KB  |                                 |   |     |
| Fotos EST                                                                             |                       | 14/03/2015 14:12    | Arquivo JPG       | 67 KB   |                                 |   |     |
| nanuais                                                                               |                       |                     |                   |         |                                 |   |     |
| notas                                                                                 |                       |                     |                   |         |                                 |   |     |
| - Word                                                                                |                       |                     |                   |         |                                 |   |     |

#### e acesse o arquivo em JPG.

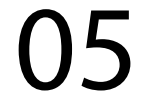

| Trabalho: não selecionado Prescrição: não selecionado |                     |      |
|-------------------------------------------------------|---------------------|------|
| Trabalho Prescrição                                   |                     | •1   |
|                                                       | Area Cabeça         | NEW  |
|                                                       | 0.0 ha              |      |
|                                                       | Trabalhos Realizado |      |
|                                                       | 0.0 %               | open |
|                                                       | Trabalhos Sobrepos. |      |
|                                                       | 0.0 %               | क्त  |
|                                                       | Produto Aplicado    |      |
|                                                       | 0 -                 |      |
|                                                       | Area Trabalhada     |      |
|                                                       | 0.0 hr              |      |

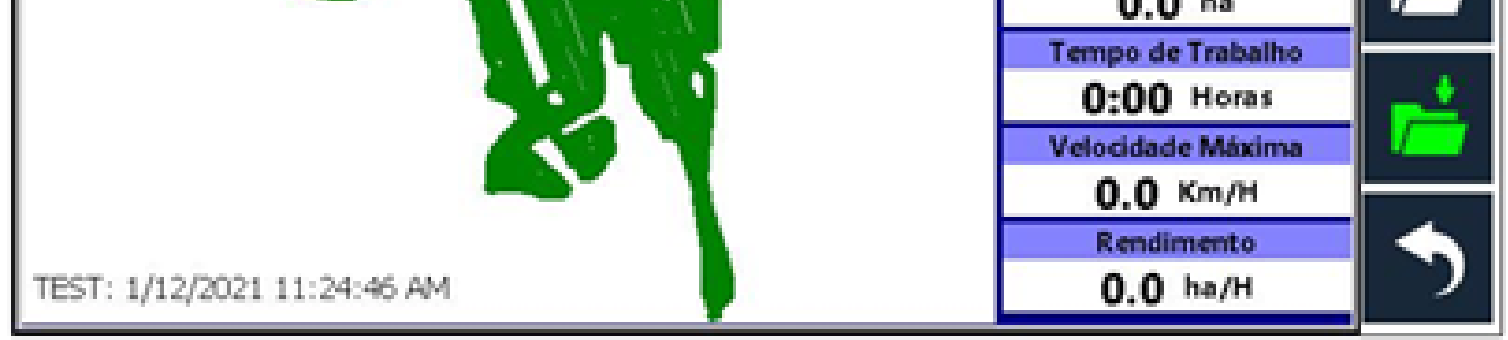

### Verifique que você tem bastante informações importantes para verificar o que seu operador fez.

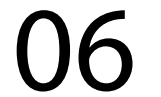

#### Passo 7:

Abra o Google Chrome e coloque: http://www.farmpro.com.br/kmz/googlemaps.html

### Passo 8: Vai em Escolher arquivo e procure o Pen Drive.

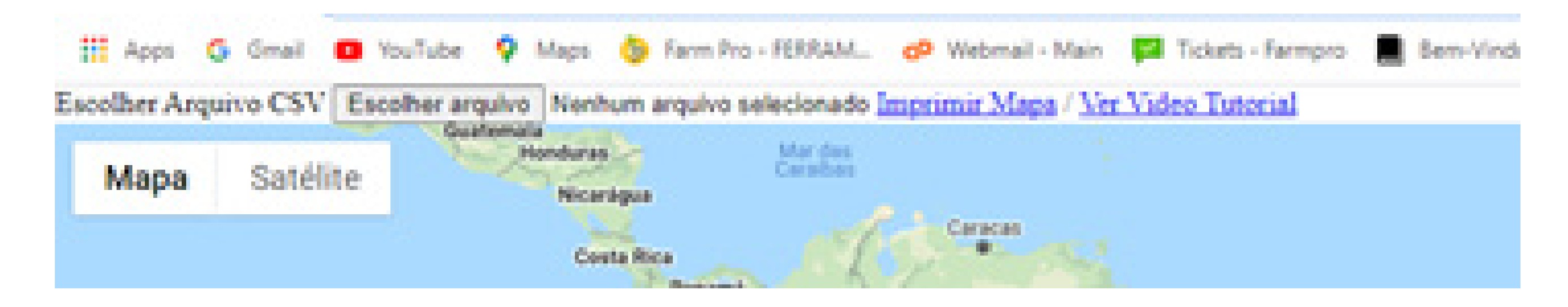

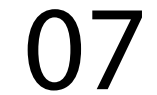

#### Passo 9:

Clique duas vezes no arquivo de valores, que é do Excel ou clique apenas uma vez, para selecionar o arquivo e vai em Abrir:

| Abnr                                                                                                    |        |   |                   |                        | ^             |
|----------------------------------------------------------------------------------------------------|--------|---|-------------------|------------------------|---------------|
| $\leftrightarrow$ $\rightarrow$ $\uparrow$ $\blacksquare$ > Este Com > Unidade de USB (F:) $\checkmark$ $\circlearrowright$ $\land$ Pesquis |        |   | ,O Pesquisar Univ | ir Unidade de USB (F:) |               |
| Organizar 👻 Nova past                                                                                                    | ta     |   |                   | 800                    | - 🔳 🕜         |
| 📰 Imagens 🔷                                                                                                    | Nome   | ^ | D                 | ata de modificação     | Тіро          |
| 🁌 Músicas                                                                                                    | TEST . |   | 1                 | 2/01/2021 17:51        | Arquivo de Va |
| 🗊 Objetos 3D                                                                                                    | TEST   |   | 1-                | 4/03/2015 14:12        | Arquivo JPG   |
| 📕 Vídeos                                                                                                    |        |   |                   |                        |               |
| 🏪 Disco Local (C:)                                                                                                    |        |   |                   |                        |               |
| Unidade de USB                                                                                                    |        |   |                   |                        |               |
| PROGRAMAS (\)                                                                                                    |        |   |                   |                        |               |
| 🛨 NOTA FISCAL (\\                                                                                                    |        |   |                   |                        |               |
| 🛫 DESIGN (\\fpshri                                                                                                    |        |   |                   |                        |               |
| 👝 Unidade de USB (F                                                                                                    |        |   |                   |                        |               |
| Arede                                                                                                    |        |   |                   |                        |               |
| × -                                                                                                    | <      |   |                   |                        |               |
| Nome                                                                                                    | TEST   |   | ~                 | Todos os arquivos      | v             |
|                                                                                                    | 2      |   |                   |                        |               |

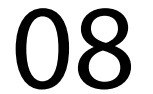

#### Passo 10:

Ele demora um pouco para abrir, depois disso na janela speed, verifique no gráfico o que a velocidade que utilizou:

| Potreirinho | speed (Kr   | /H)      |
|-------------|-------------|----------|
|             | 0.0 - 0.9   | [0.0%]   |
|             | 0.9 - 3.0   | [0.1%]   |
|             | 3.0 - 6.0   | [2.6%]   |
|             | 6.0 - 10.3  | [94.076] |
|             | 10.3 - 14.5 | [2.776]  |
|             |             |          |
|             |             |          |

#### Passo 11: Em área você verifica a Área toda trabalhada e também a sobreposição:

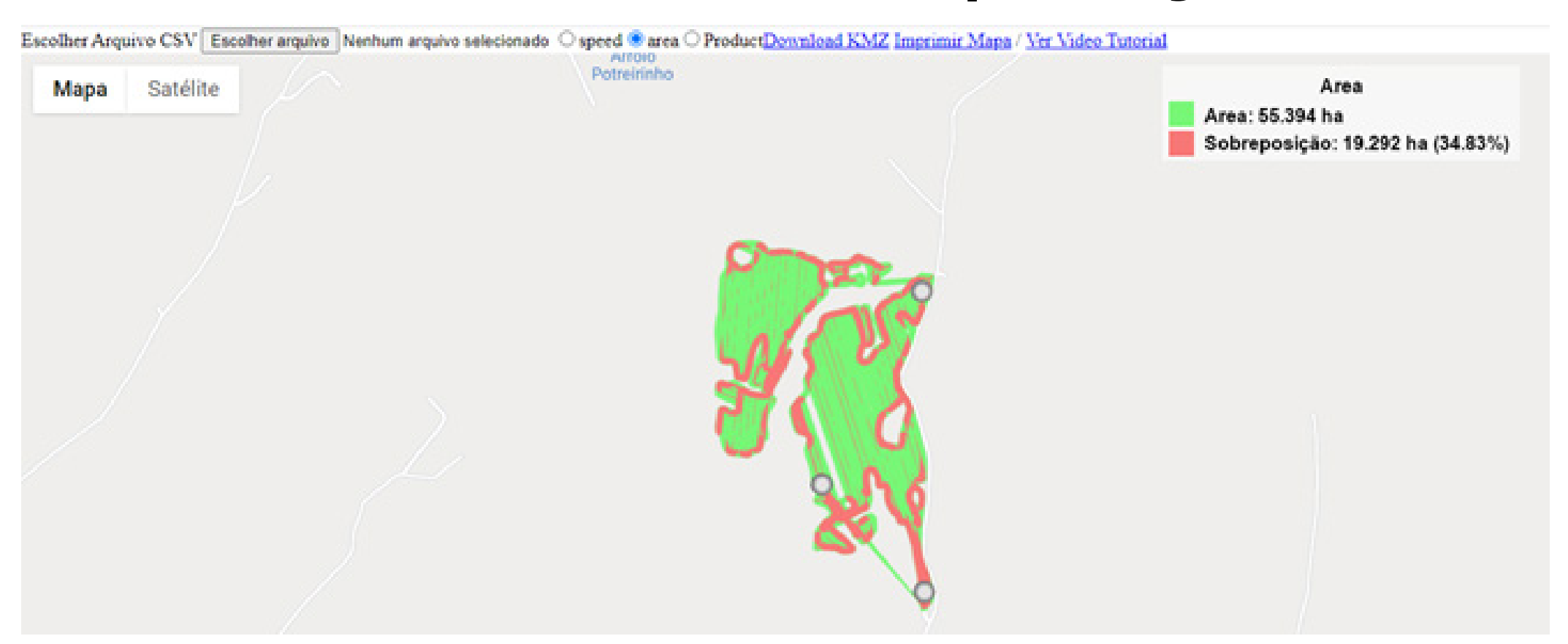

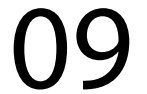

### Passo 12: Em Product, você verifica o produto que foi utilizado:

| Escolher Arqu | ivo CSV E | scolher arquivo | Nenhum arquivo selecionado O speed O area  Product | KMZ Imprimir Mapa / Ver Video Tutor | ial   |            |
|---------------|-----------|-----------------|----------------------------------------------------|-------------------------------------|-------|------------|
| Мара          | Satélite  |                 | Potreirinho                                        |                                     | Produ | uct (L/ha) |
|               |           |                 |                                                    |                                     | 0     | [100.0%]   |
|               |           |                 |                                                    |                                     | 0     | [0.0%]     |
|               |           |                 |                                                    |                                     | 0     | [0.0%]     |
|               |           |                 |                                                    |                                     |       | 10.0%1     |

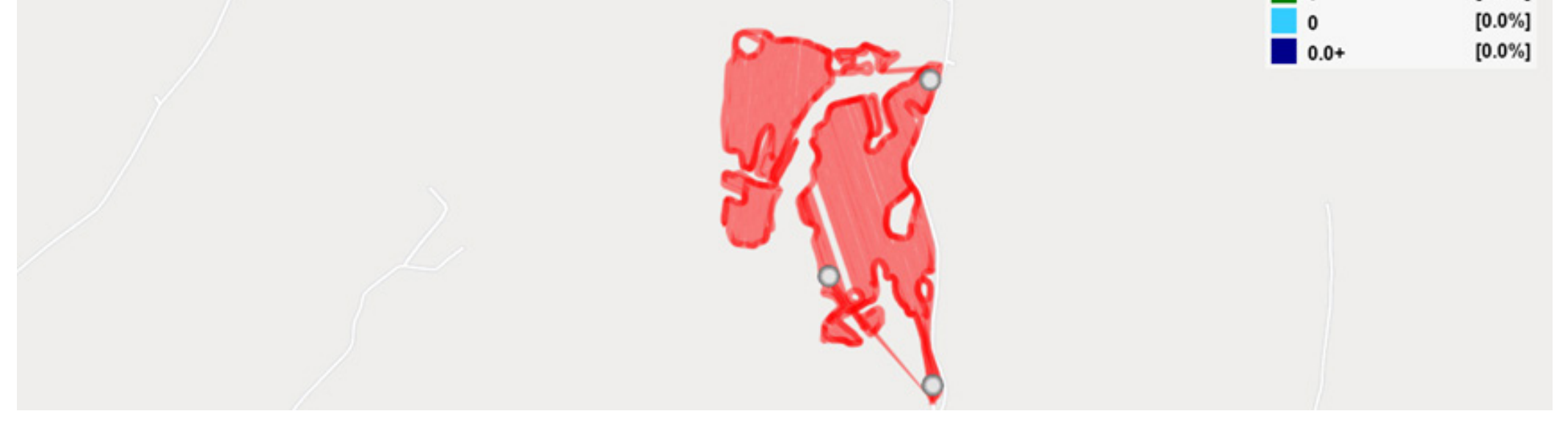

Também você pode imprimir o mapa para visualização melhor ou mostrar para o operador o que ele pode estar fazendo.

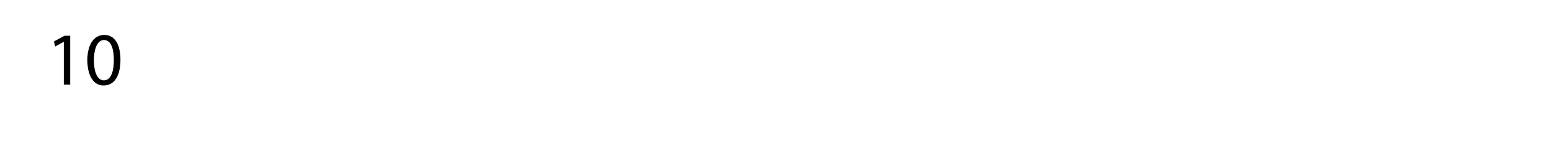